## How to Send UCLA Radiology Exam Images Electronically GO TO: www.uclahealth.org/radiology/send-images

- Click on the section that reads: *send us your radiology exams with this link*
- Next page Click Request a Connection
- Complete the patient information on the Connection request screen, then click Send Request
- **NEXT STEP** Open the Email you provided. You will receive 2 emails from LIFE IMAGE. Open the email with "**Welcome**" in the subject title and click Get started

Although other internet browsers may be used, we strongly recommend using Google Chrome or Microsoft Edge to open and log into your email

- The next screen will display a license agreement. Read and click Accept to proceed
- Insert the CD containing Radiology Images now into your computer's DVD drive
- If you have images stored on a USB flash drive, insert the drive into your computer USB port

**NOTE:** Images received electronically from outside institutions must be downloaded onto your computer before uploading. Follow instructions provided from the outside institution to download images before uploading.

- On the next screen click Browse for exams
- For CD uploads: select and single click on DVD drive then click upload
- For USB flash drive uploads: single click on the USB drive then click upload
- For downloaded exam uploads: <u>single click</u> the folder on your computer the exams have been downloaded to and then **click upload** exams may also be found under your recent downloads
- The patient exam information will appear on the screen. Select the exams to be uploaded by clicking in the check boxes Click **Continue** to proceed
- Fill in the contact information on the next screen Click Continue once completed
- Exam(s) will begin to upload A progress bar will display on the screen as images are uploading, internet speed may vary per household and affect speed of uploading
- Once exams have uploaded the screen will read Upload complete
- Click Finish uploading to send your images
- If more exams need to be uploaded click Browse for exams step.

Upload more files

, the process will re-start at the